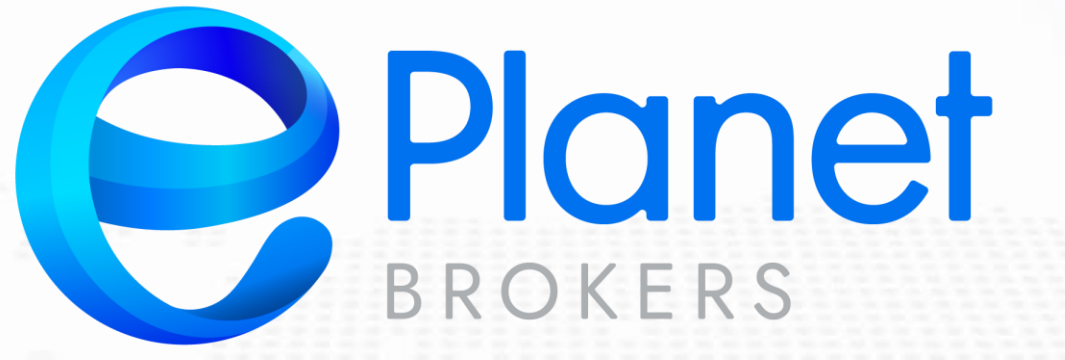

برای ورود و ثبت نام در بروکر ePlanet Brokers ابتدا از طریق لینک زیر، وارد سایت این بروکر شوید:

ورود به سایت برو کر ای پلنت(کلیک نمایید)

در صورت باز نشدن لینک از VPN استفاده کنید

اطلاعات خواسته شده را با انگلیسی وارد کنید.

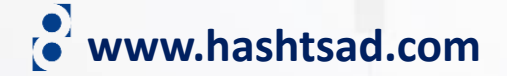

| نام کوچک             | نام خانوادگی           |
|----------------------|------------------------|
| 224351 22            |                        |
| يست الكترونيك        |                        |
| majidfcb11@gmail.com |                        |
| :[۵ m                |                        |
|                      |                        |
| کلمه عبور            |                        |
| Ö                    | رمز عبور را تکرار کنید |
| 5.35                 |                        |
| 6482223              |                        |
|                      |                        |
| من خد شريح ندا       |                        |
|                      |                        |

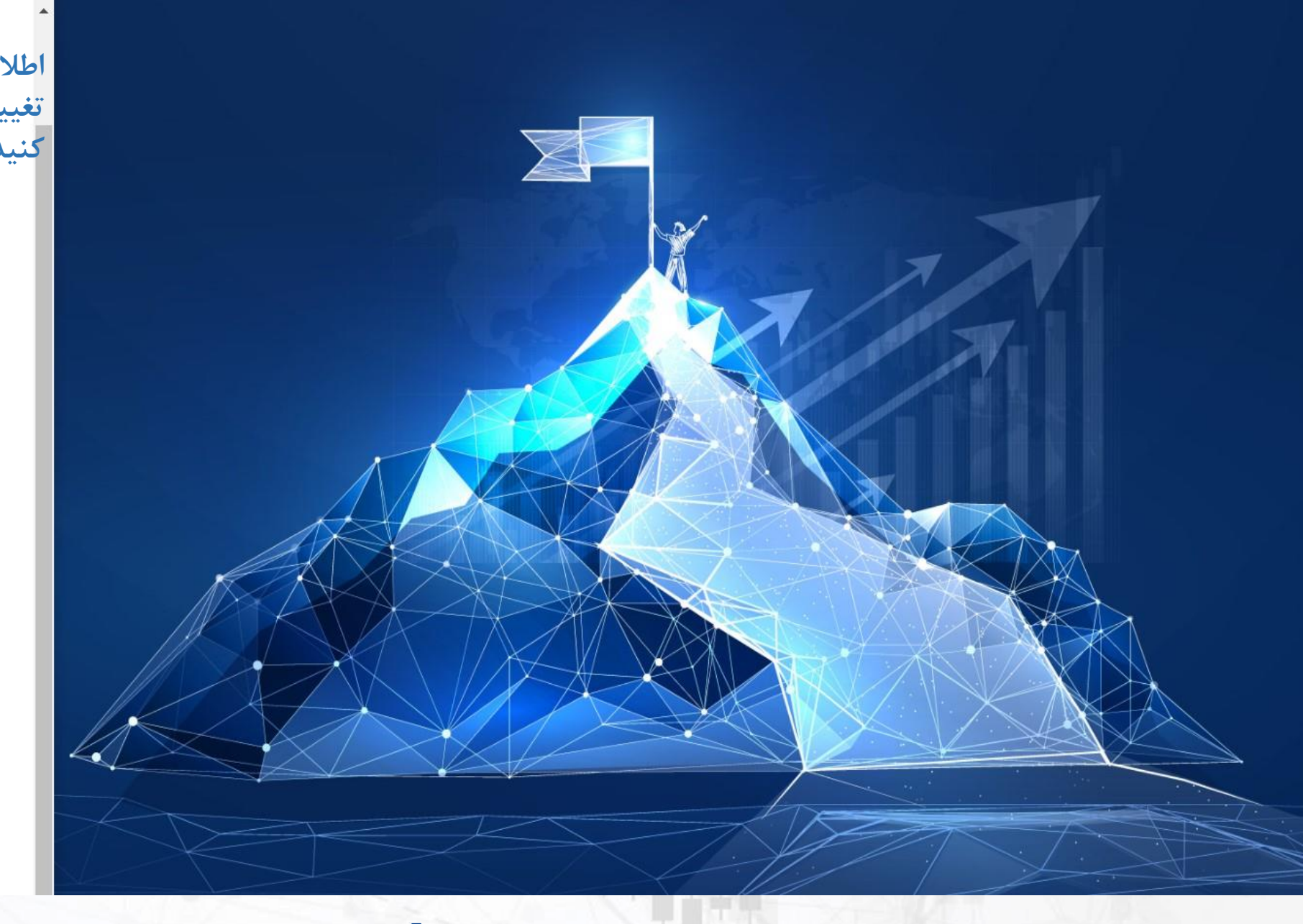

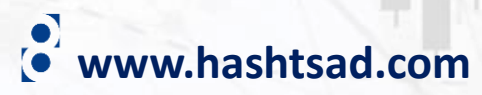

#### Hello majid habibi!

Welcome to ePlanet Brokers!

You can simply click on the link below to complete your registration!

https://my.eplanetbrokers.com/auth/email-confirmation/9f6641b1-6dd5-4ef8-96e7-0ce966ec8001/

۲ – در ایمیل ارسالی از طرف

بروکر روی لینک زیر کلیک کنید

One of our account managers will soon be in touch with you! So don't forget to leave us your phone number!

Enjoy trading with ePlanet Brokers!

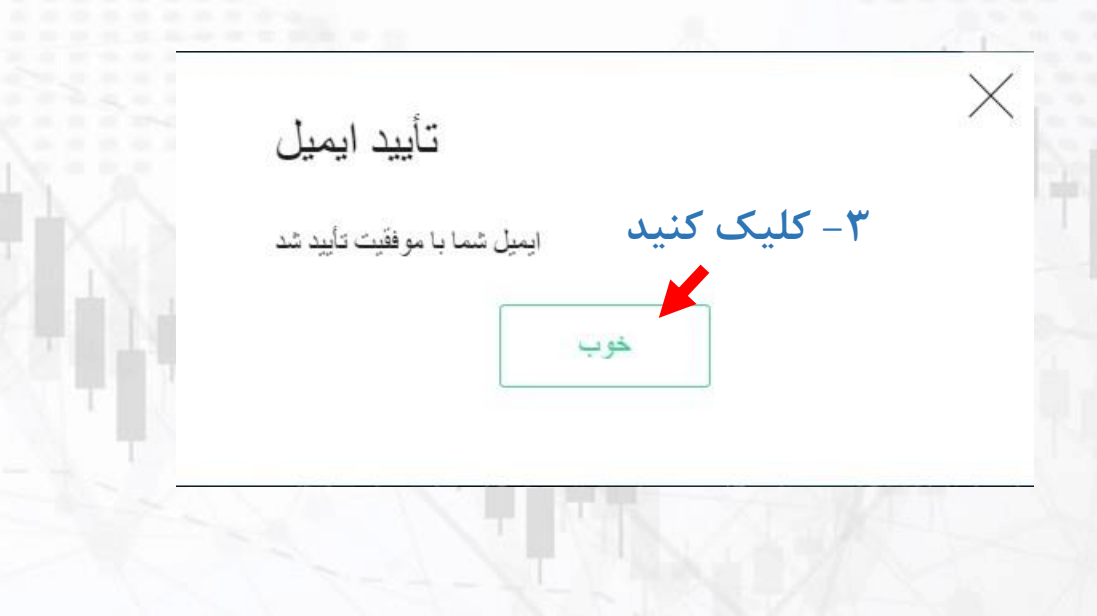

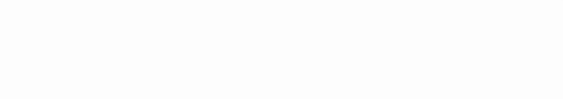

Sign in

www.hashtsad.com

إشما ثبت نام كرده ايد

برای تأیید ثبت نام ، ایمیل خود را بر رسی کنید

۱-پس از دیدن این پیام وارد ایمیل خود شوید

**Planet** Brokers

ثبت نام

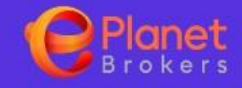

### اسناد

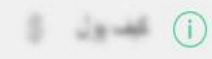

Q to where

Sec. 10

3 4.00

نقر بعر ان

100

2 4 4

-

-

بىرىەر بىلار قى 1

### بر اي تكميل فرايند تأييد صحت خود ، لطفاً فرم زير را پر كنيد. لطفاً كليه مدارك مورد نياز را ارائه دهيد

اسناد 🚺

## سلفی با مدرک شناسایی

Upload selfie showing you and your ID. Take the photo in a room with enough light. Hold up the document next to your face. If possible, remove glasses (even clear ones) to avoid problems with glare. The photo needs to include your full face, head-on, with no distortions, shadows or reflections of light. If someone takes the photo for you, make sure they take it from up close and include as little background as possible.

بارگذاری این مند صروری تیست ، ممکن است بعداً آن را بارگذاری کنید یک عدد سلفی در کنار مدرک شناسایی (کارت ملی، گواهینامه یا پاسپورت) خود از این قسمت آپلود نمایید سلی با مرک شناسایی اینجا رها کنید + JPG ، PNG ، DOC ، DOCX ، PDF

www.hashtsad.com

| <b>Planet</b><br>Brokers |                                                                                                    | ŵ                 | ەرىمىدر كېلىدېرل<br><b>\$0.00</b> | $\bigcirc$     | $\bowtie$           |                        | ajid habibi 🖂 |
|--------------------------|----------------------------------------------------------------------------------------------------|-------------------|-----------------------------------|----------------|---------------------|------------------------|---------------|
|                          | include as little background as possible.                                                                                                    |                   |                                   |                |                     |                        |               |
| 10 may                   | یارگذاری این سند ضروری نیست ، ممکن است بعداً آن را بارگذاری کنید<br>-                                                                                                    |                   |                                   |                |                     |                        |               |
|                          | قى با مدرک شناسايى اينجا ر ها کنيد<br>JPG + PNG + DOC + DOCX + PDF                                                                                                    | <u>1</u>          |                                   |                |                     |                        |               |
| 11 /w                    |                                                                                                    |                   |                                   |                |                     |                        |               |
| نەزبەر نەڭ قى 📄          |                                                                                                    |                   |                                   |                |                     |                        |               |
| II në                    |                                                                                                    |                   |                                   |                |                     |                        |               |
|                          | مدرک شناسایی                                                                                                    |                   |                                   |                |                     |                        |               |
| فان مار قان بارگر بر 🚊   | ن المللی تدارید ، می توانید یک نوع دیگر از مدارک شناسایی معتبر صادر شده توسط دولت (کارت شناسایی ، گواهینامه رانندگی) ارائه دهد - (POI) اتبات شناسه<br>تولد ، تاریخ صدور/انقضا و شماره سند باشد. برای باز کردن یک حساب تجاری واقعی ، این سند باید بارگذاری شود | ، اگر ياسيورت يېن | ی گذرنامه بین المللی شم           | , کېي اسکن رنگ | ، دارنده ، کاریخ 01 | بامل نام ، عکس و امضای | بايد ۵        |
|                          | بارگذاری این مند ختروری تیسک ، ممکن اسک بعداً آن را بارگذاری کنید                                                                                                    |                   |                                   |                |                     |                        |               |
| مەرىلارغا ن              | یی(کارت ملی، گواهینامه یا پاسپورت) خود را از این قسمت اپلود نمایید                                                                                                    | ، شناسا           | کس مدرک                           | ايبد و ع       | کرول نم             | <u>ه پايين اس</u>      | سپس ب         |
| 1. substitute            | مدرک شناسایی اینجا ر ها کنید +<br>JPG · PNG · DOC · DOCX · PDF                                                                                                    |                   |                                   |                |                     |                        |               |
|                          |                                                                                                    |                   |                                   |                |                     |                        |               |
| (i) +1), (i) = 1         |                                                                                                    |                   |                                   |                |                     |                        |               |
| 2                        |                                                                                                    |                   |                                   |                |                     |                        |               |

www.hashtsad.com

# برای کسب اطلاعات کامل راجع به بروکر ePlanet Brokers بر روی لینک زیر کلیک کنید:

# https://hashtsad.com/ePlanet

با آرزوی موفقیت و سود آوری برای شما عزیزان

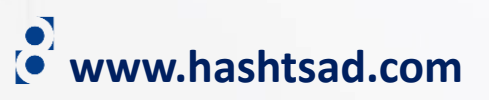